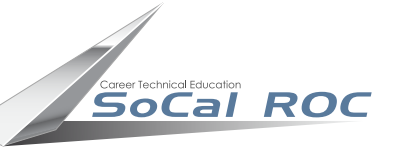

## Track Driven Models

## Animating droid and vehicles using tracks can be down using the "Path Deform WSM" modifier. These are the steps:

- 1. Box model a cool looking tread in the perspective viewport.
- 2. Select the tread, hold the shift key down and "Clone Copy" 15 more.
- **3.** Select the original tread and "Attach" the other 14 thus creating a single unit.
- **4.** From the Create Shapes Panel select Ngon and set the number of sides.

Drag out the shape in the front viewport.

- 5. Place the Path Deform WSM from the Modify Panel onto the track model.
- 6. Select the "Pick Path" button and then the "Move to Path " button.

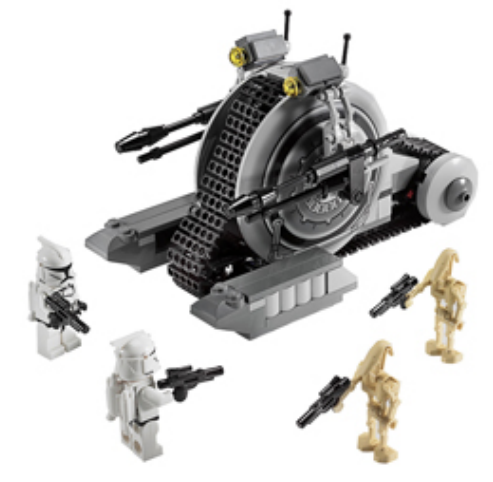

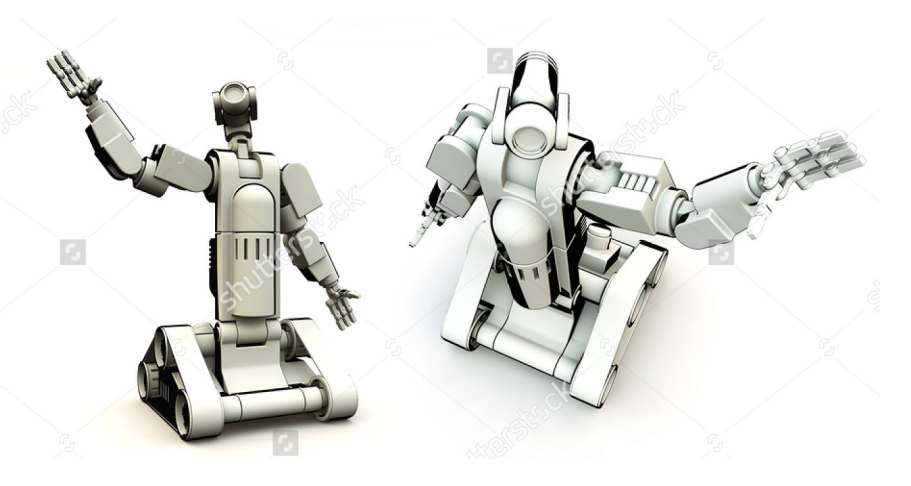

- **7.** The track will snap to the shape but you'll probably have to rotate into orientation.
- 8. Select the Rotate tool, switch from "View to Local"
- **9.** In the front viewport rotate the track until it aligns properly.
- **10.** Adjust the "Stretch" parameter on the Path Deform modifier.
- **11.** Animate the track by turning on the Auto Key, moving the
  - scrubber to 100 and adjusting the "Percent" scroller on the

## Path Deform parameters.

## Design your droid/vehicle and "Link" it to the tread. Animate the tread across the stage. The droid will follow.